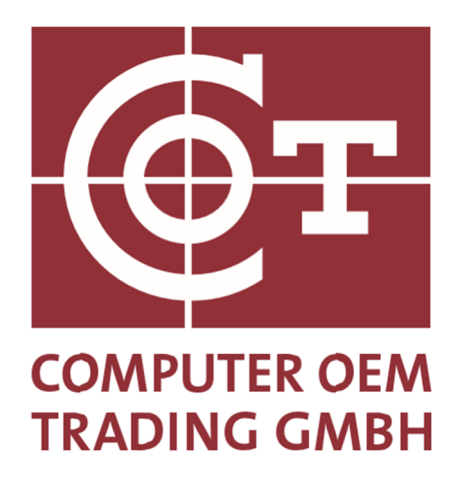

# **BMW RFID Label**

## **Backup - Printing solution**

Copyright by COT Computer OEM Trading GmbH Güterstraße 5 64807 Dieburg - Germany Telefon : +49 6071-927-0

Subject to changes

Version: 1.26 Date: 15.05.2023

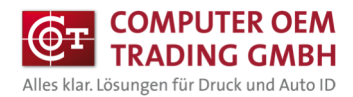

## **Table of Contents**

| 1     | Introduction                         | 2 |
|-------|--------------------------------------|---|
| 2     | Required programs, drivers and files | 3 |
| 3     | Install NiceLabel Software           | 4 |
| <br>4 | Install the template                 | 5 |
| <br>5 | Install the printer driver           | 7 |
| 6     | Printing the RFID labels             | 8 |
| 7     | Notes on the program                 | 9 |

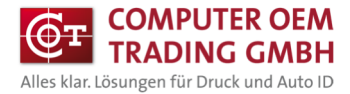

### **1** Introduction

This document is a manual for the OFF-Line/Bachup printing of the BMW RFID labels with the Label software NiceLabel via a COT-T63R4 printer.

## 2 Required programs, drivers and files

The following is required:

- NiceLabel 10 PowerForms
- Printer driver NL-Printronix Auto ID
- Template BMW RFID Print

The links to download the NiceLabel Power Form 10, the required printer driver COT-T63R4 and the BMW templates for printing are provided by COT.

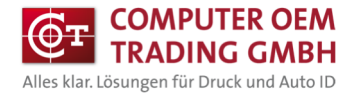

## 3 Install NiceLabel Software

Following procedure:

Run the NiceLabel 10 installer and install the designer. -

| NiceLabel                                                                                                  | 10 Activation                                                                                              |
|----------------------------------------------------------------------------------------------------|----------------------------------------------------------------------------------------------------|
| Use Trial Try NiceLabel with no restrictions for 30 days. Start Trial                                      | Activate license     Activate license     Activate license and start using     NiceLabel now.     Activate |
| Contact us<br>Have questions about which software to choose?                                               | U Buy online<br>Buy NiceLabel license online.                                                              |
| - Enter and activate the license ke<br>(The version is automatically recognize                             | ey (softkey)<br>d and activated based on the key)                                                          |
| NiceLabel 10 Setup                                                                                         | -                                                                                                    |
| Enter Lic                                                                                                  | ense Key                                                                                                   |
| If you have already purchased your product and re<br>Or choose the hardware key if you have received y     | ceived a license key, please enter it in the box below.<br>our key on a USB Dongle.                        |
| Enter license key                                                                                          |                                                                                                    |
| License key:                                                                                               |                                                                                                    |
| ○ License is on a hardware key                                                                             | (USB Dongle)                                                                                               |
|                                                                                                    | Back Next Cancel                                                                                           |
| opyright by COT Computer OEM Trading GmbH Tel.: +49 6<br>Güterstraße 5, 64807 Dieburg (Germany) Fax: +49 6 | 071/92 -0 info@cot.de<br>071/927-149 www.cot.de                                                            |

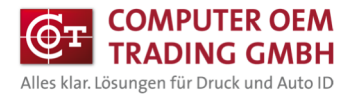

×

### 4 Install the template

### Install template

Copy and execute the "BMW RFID.exe" file in the C: drive. (self-extracting archive)

### Create desktop button

#### Create a new shortcut on the desktop

| <ul> <li>Verknüpfung erstellen</li> </ul>                                                               |                                                  |
|----------------------------------------------------------------------------------------------------|--------------------------------------------------|
| Für welche Elemente möchten Sie eine V                                                                  | /erknüpfung erstellen?                           |
| Mit diesem Assistenten können Sie Verknüpfungen r<br>Ordnern, Computern oder Internetadressen ersteller | nit lokalen oder vernetzten Programmen, Dateien, |
| Geben Sie den Speicherort des Elements ein:                                                             | Durchsuchen                                      |
|                                                                                                    |                                                  |
| Klicken Sie auf "Weiter", um den Vorgang fortzusetze                                                    | n.                                               |
| Klicken Sie auf "Weiter", um den Vorgang fortzusetz                                                     | n.                                               |
| Klicken Sie auf "Weiter", um den Vorgang fortzusetz                                                     | n.                                               |
| Klicken Sie auf "Welter", um den Vorgang fortzusetz                                                     | n.                                               |
| Klicken Sie auf "Welter", um den Vorgang fortzusetz                                                     | n.                                               |

Copy the text behind "Execute:" from the file "C:\BMW RFID\Desktop\Pfade.txt" in the input field.

|   |                                                                                                    | × |
|---|----------------------------------------------------------------------------------------------------|---|
| ~ | ». Verknüpfung erstellen                                                                                                    |   |
|   | Für welche Elemente möchten Sie eine Verknüpfung erstellen?                                                                                             |   |
|   | Mit diesem Assistenten können Sie Verknüpfungen mit lokalen oder vernetzten Programmen, Dateien,<br>Ordnern, Computern oder Internetadressen erstellen. |   |
|   | Geben Sie den Speicherort des Elements ein:                                                                                                    |   |
|   | C:\Program Files\NiceLabel10\bin.net\NiceLabelPrint.exe" "C:\E Durchsuchen                                                                              |   |
|   |                                                                                                    |   |
|   | Weiter Abbreche                                                                                                    | n |
|   |                                                                                                    |   |

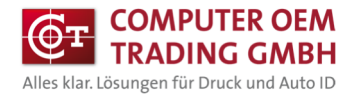

- Confirm further and enter the link name

| Wie möchten Sie die            | Verknüpfung       | benennen?                      |     |  |  |
|--------------------------------|-------------------|--------------------------------|-----|--|--|
| Geben Sie den Namen für d      | ie Verknüpfung ei | n:                             |     |  |  |
| BMR RFID Label                 |                   |                                |     |  |  |
|                                |                   |                                |     |  |  |
|                                |                   |                                |     |  |  |
| Klicken Sie auf "Fertig stelle | n", um die Verknü | pfung zu erstell               | en. |  |  |
| Klicken Sie auf "Fertig stelle | n", um die Verknü | pfung z <mark>u</mark> erstell | en. |  |  |
| Klicken Sie auf "Fertig stelle | n", um die Verknü | pfung zu erstell               | en. |  |  |
| Klicken Sie auf "Fertig stelk  | n", um die Verknü | pfung zu erstell               | en. |  |  |
| Klicken Sie auf "Fertig stellı | n", um die Verknü | pfung zu erstell               | en. |  |  |
| Klicken Sie auf "Fertig stelle | n", um die Verknü | pfung zu erstell               | en. |  |  |
| Klicken Sie auf "Fertig stelle | n", um die Verknü | pfung zu erstell               | en. |  |  |
| Klicken Sie auf "Fertig stell: | n", um die Verknü | pfung zu erstell               | en. |  |  |

- Right-click the desktop icon and select Properties

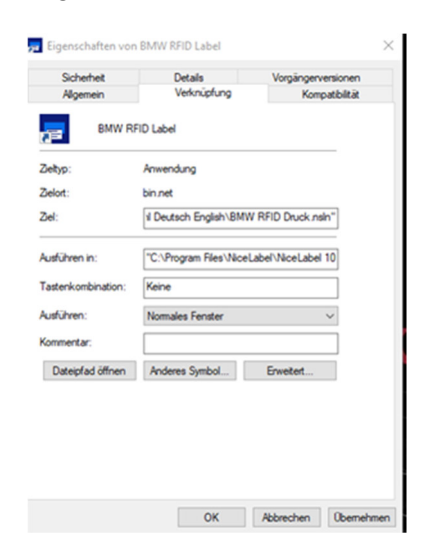

- Copy the text behind "Ziel:" from the file "C:\BMW RFID\Desktop\Paths.txt" in the input field.

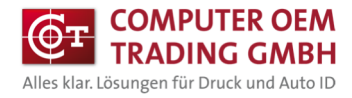

## 5 Install the printer driver

Install the appropriate printer driver T63x4 in Windows and under

Settings/Advanced Settings activate "Use printer settings"

|                 |            |                 | Drucker Sp   | eicher     | Barcode        | Schriften  | Befehlsschrift       | Internationa |
|-----------------|------------|-----------------|--------------|------------|----------------|------------|----------------------|--------------|
| Druckereinstell |            | /orlagen Sprach | Kundenspe    | zifische   | Befehle        | Import/E   | Export Einstellungen | Über         |
| Allgemein       | Freigabe   | Anschlüsse      | Optionen     | Erw        | eiterte Einste | ellungen   | Grauabstufung        | Vorlage      |
|                 |            |                 | Verwen       | de Druc    | kereinstellun  | igen       |                      |              |
| 5               | NL Pr      | intronix T6304  | Druckmodu    | s —        |                |            |                      |              |
|                 |            |                 | 6            | Thermo     | 12             | (          | C Direkt             |              |
| -               | 1          |                 | Mediumtyp    |            |                |            |                      |              |
| Standort:       |            |                 | С            | Kein       |                | (          | 🗅 Ablosen            |              |
| Kommentar       | :          |                 | (ē           | Abreiße    | en             | 1          | C Erweitert **       |              |
|                 |            |                 | С            | Schnei     | den jedes      | 0          | Etikett(en)          |              |
|                 |            |                 | Sensortyp    |            |                |            |                      |              |
|                 |            |                 | С            | Endlos     |                | (          | C Erweitert - Lück   | е            |
|                 |            |                 | C            | Marke      |                | 1          | C Erweiterte - Kerb  | е            |
| Modell:         | Printro    | onix 10304      | G            | Lücke      |                |            |                      |              |
| Features        | 2011       |                 | Г            | Sensor     | kalibrierung   |            |                      |              |
| Farbe: Ne       | in         |                 | Kontrolle -  |            |                |            |                      |              |
| Beidseitig      | er Druck:  | Nein            | Erv          | veiterte l | änge           | 0.00       | mm                   |              |
| Hefter: Ur      | nbekannt   |                 | Г            | Gegen      | wärtiger Sen   | sor        |                      |              |
| Geschwin        | digkeit: U | Inbekannt       | Ausgaberro   | dus —      |                |            |                      |              |
| Max. Aufl       | lösung: 30 | 00 dpi          | 6            | Keine F    | ause           |            |                      |              |
|                 |            |                 | С            | Unterbr    | echen nach     | 0          | Etikett(en)          |              |
|                 |            | Einst           |              |            |                | 1          |                      |              |
|                 |            |                 |              |            |                |            |                      | Andere       |
|                 |            |                 | ** Nur mit d | er Etiket  | tensoftware    | zu verwend | len                  |              |
|                 |            | OK              |              | 0          | w l            | Abbrechen  | Ühomohmon            | Hilfo        |

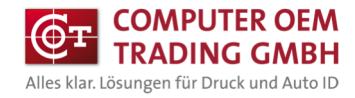

## 6 Printing the RFID labels

- Execute desktop shortcut. Choose the language

|       | <u>BM</u> | W RFID-La | abels |  |
|-------|-----------|-----------|-------|--|
|       |           |           |       |  |
|       |           | Deutsch   |       |  |
|       |           | English   |       |  |
| V 3.4 |           |           |       |  |

- Select the RFID vaiant

\_

| Brogeternete  | <u>MW RFID-Label</u> | <u>S</u> |
|---------------|----------------------|----------|
|               | Part No              |          |
|               | Chassis No           |          |
| V 3.4         |                      |          |
| Select the pr | inter                |          |

Enter the corresponding values in the fields and press the printer button

| Data Identifiar              |             | S            |                       |
|------------------------------|-------------|--------------|-----------------------|
| Data identilier .            |             | 5            |                       |
| Barcode identification :     |             | EZ           | $(\oplus \mathbf{T})$ |
| Date :                       |             | 15.05.2023 ~ | $\mathbf{\nabla}$     |
| Manufacturer :               |             | н            |                       |
| Assembly line :              |             | 1            | A MA                  |
| Production counter :         |             | 0001         |                       |
| Quality feature :            |             | 0            |                       |
| Part number :                |             | 1234567      |                       |
| Component designation : Part | designation |              | -2                    |
| Change index :               |             | 01           | ( )                   |
|                              |             |              | RFID?                 |
|                              |             |              |                       |
|                              |             |              |                       |
|                              |             |              |                       |
|                              |             |              |                       |
| Printer                      | Quantity    |              |                       |
| NL Printronix T6304          | 1           |              | 🖶 Print               |
|                              |             |              |                       |

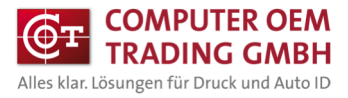

### 7 Notes on the program

- The maximum value that can be set is for the production counter "4095"
- When the date is changed, the production counter is always set to "0001"
- The maximum number of digits in the component designation is 25